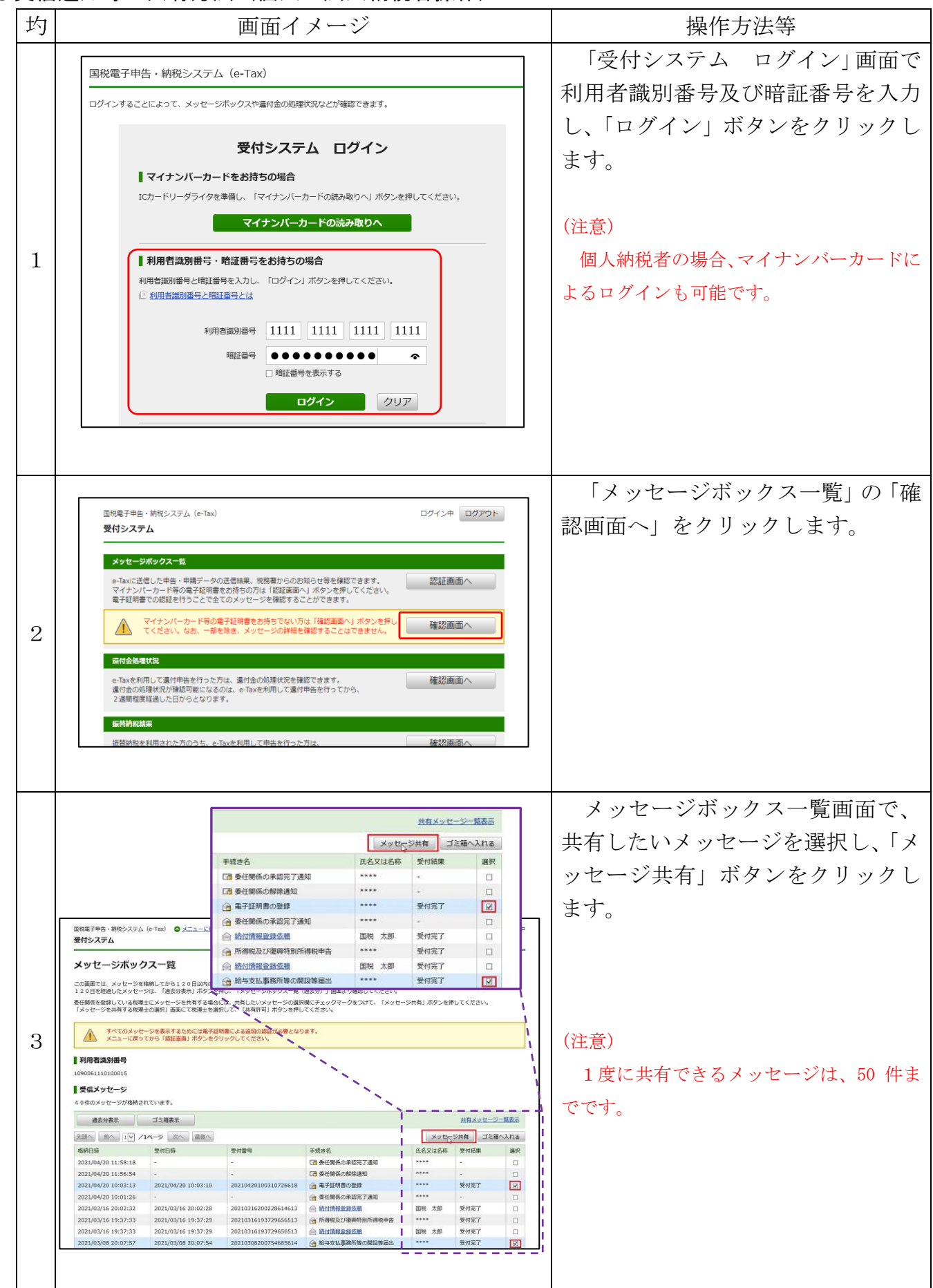

## ●受信通知等の共有方法(個人・法人納税者操作)

| 圴 | 画面イメージ                                                                             | 操作方法等                                                                                                    |
|---|------------------------------------------------------------------------------------|----------------------------------------------------------------------------------------------------|
| 4 | Xッセージを共有する税理士の選択<br>選択 利用者識別番号 税理士力ナ氏名<br>※ 1160051330100011 ゼイリシタロウ<br>共有許可 キャンセル | <ul> <li>メッセージ共有する税理士を選択し、「共有許可」ボタンをクリックします。</li> <li>(注意)</li> <li>委任関係は最大3人の税理士と登録が可能であることから、左画面では最大3人の税</li> </ul> |
|   | ····································                                               | 理士が表示されますが、1度に選択できる税<br>理士は1人のみです。                                                                                    |
|   | 国税電子申告・統税システム (e-Tax)<br>受付システム                                                    | / クリビーン共有が元」しまり。                                                                                                    |
|   | メッセージ共有結果                                                                          | <br>  4 で選択した税理士のメッセージボ                                                                                               |
|   | 選択した2件のメッセージを共有しました。<br>共有したメッセージは共有メッセージー覧で確認できます。                                | ックスから「共有許可」したメッセー                                                                                                    |
|   |                                                                                    | ジの閲覧が可能となります。                                                                                                    |
|   | <mark>、</mark> 閉じる                                                                 |                                                                                                    |

## ●メッセージ共有一覧の確認方法(個人・法人納税者操作)

| 圴 | 画面イメージ                                                                                                    | 操作方法等                                                            |                    |
|---|----------------------------------------------------------------------------------------------------|------------------------------------------------------------------|--------------------|
|   | 「御史三山主、後田や,7三人(山下マ) ▲ ノーィュ」「甲文                                                                                                    | メッセージボックス一覧の「メッ                                                  |                    |
|   | は1994年7日・19107ステム(*1880) ♥ <u>スニュール E ム</u><br>受付システム                                                                                                    | ヤージ共有一覧表示」をクリックし                                                 |                    |
|   | メッセージボックス一覧                                                                                                    |                                                                  |                    |
|   | この画面では、メッセージを結構してから120日以内のためを表示しています。<br>120日を経過したメッセージは、「最大分表示」ボタンを押し、「メッセージボックス一覧(最大分)」 曲両より確認してくださ<br>発 任何所を強調している税時主にメッセージを持有する命には、時有したいメッセージの温度報にチェックマークをつけて、「シ<br>「メッセージを決有する税度主の通用」 画面にて税増主な通知して、「具有許可」ボタンを押してください。                                                                                                    |                                                                  |                    |
|   | まべたのメッセージを表示するためには希望証明書による追加の認証が必要となります。<br>メニューに取ってから「確認意識」ボタンをクリックしてください。                                                                                                    |                                                                  |                    |
| - | ■利用者為約冊号<br>109061110100015                                                                                                    |                                                                  |                    |
| 1 | ■ 受信メッセージ<br>▲ 0年のメッセージが接続されています。                                                                                                    |                                                                  |                    |
|   | 過去分表示 ゴミ端表示                                                                                                    |                                                                  |                    |
|   | 〒三〇〇 前へ 1 ▽ /1ページ 次へ 単位へ                                                                                                    | メッセンジ共有 ゴミ語へ入れる                                                  |                    |
|   | 橋納日時 受付當時 受付當号 手統さ名     2021/04/20 11:58:18 □ □ 委任関係の承認完了遵知                                                                                                    | 氏名又は名称 受付結果 選択     **** - □                                      |                    |
|   | 2021/04/20 11:56:54         -         Image: Constraint of the second second se | *****         -         □           *****         受付完了         ☑ |                    |
|   | 2021/04/20 10:01:26 ・ ・ ・ 会 委任朝係の承認完了通知<br>2022/03/16 20:02:32 2021/03/16 20:02:28 2021/0316200228614613 会 約4/時期時代の時                                                                                                    | ****・ · □<br>取取 大郎 参付完了 □                                        |                    |
|   | 2021/03/16 19:37:33 2021/03/16 19:37:29 20210316193729656513 合所得极及び邀時指示得很中                                                                                                    |                                                                  |                    |
|   | 2021/03/16 19:37:33         2021/03/16 19:37:29         2021/03/16 19:37:29         2021/03/16 19:37:29         2021/03/16 19:37:29         2021/03/16 19:37:29         2021/03/16 19:37:29         2021/03/16 19:37:29         2021/03/16 19:37:29         2021/03/16 19:37:29         2021/03/16 19:37:29         2021/03/16 19:37:29         2021/03/16 19:37:29         2021/03/16 19:37:29         2021/03/16 19:37:29         2021/03/16 19:37:29         2021/03/16 19:37:29         2021/03/16 19:37:29         2021/03/16 19:37:29         2021/03/16 19:37:29         2021/03/16 19:37:29         2021/03/16 19:37:29         2021/03/16 19:37:29         2021/03/16 19:37:29         2021/03/16 19:37:29         2021/03/16 19:37:29         2021/03/16 19:37:29         2021/03/16 19:37:29         2021/03/16 19:37:29         2021/03/16 19:37:29         2021/03/16 19:37:29         2021/03/16 19:37:29         2021/03/16 19:37:29         2021/03/16 19:37:29         2021/03/16 19:37:29         2021/03/16 19:37:29         2021/03/16 19:37:29         2021/03/16 19:37:29         2021/03/16 19:37:29         2021/03/16 19:37:29         2021/03/16 19:37:29         2021/03/16 19:37:29         2021/03/16 19:37:29         2021/03/16 19:37:29         2021/03/16 19:37:29         2021/03/16 19:37:29         2021/03/16 19:37:29         2021/03/16 19:37:29         2021/03/16 19:37:29         2021/03/16 19:37:29         2021/03/16 19:37:29         2021/03/16 19:37:29         2021/03/16 19:37:29         2021/03/16 19:37:29         2021/03/16 19:37:29 <td>国税 太郎      受付完了     □</td> <td></td>                                                                                                    | 国税 太郎      受付完了     □                                            |                    |
|   |                                                                                                    |                                                                  | メッヤージ共有一覧から税理十と    |
|   | 共有メッセージー覧                                                                                                    |                                                                  |                    |
|   | この画面では、受任例係を登録している税理士へ共有を許可したメッセージの一覧を表示しています。<br>なお、共有が解除となったもの又(+****ロ****から1,900日間(約5年間)を経過したものは表示されません。                                                                                                    |                                                                  | 共有しているメッセーンを確認する   |
|   | 来自の新確をきる場合には、新確したいメッセージの創作欄にチェックマークをつけて、「共有新版」ボタンを押してくたさ<br>共有の新確をしていなくても受任関係が解除状態となった場合やメッセージがご言語から完全に削除された場合は自動で共行                                                                                                    | さい。<br>角が解除されます。                                                 | ことができます。           |
|   | 【利用者詞因酬号<br>1900082410310096                                                                                                    |                                                                  |                    |
|   | ■ 共有メッセージ<br>2将のメッセージが共有ネれています。                                                                                                    |                                                                  |                    |
|   |                                                                                                    | 社有解除                                                             |                    |
| 2 | 共有日時         株納日時         受付番号         手续き名         税                                                                                                    | 理土利用者識別番号 税理土力ナ氏名 選択                                             |                    |
|   | 2021/09/01 21:49:28 2022/03/08 22:30:04 - 何表:単合語・シャーC 10<br>のお知らせ<br>2021/09/01 21:49:24 2022/03/08 22:30:04 - 棟定単告等について 20                                                                                                    | 13911901108051 ゼイリシ1 ロ                                           |                    |
|   | のお知らせ (水) (マ /1ページ (水) 風後へ)                                                                                                    | 共有解除                                                             |                    |
|   |                                                                                                    | <u>۵ - 2011</u>                                                  |                    |
|   | 目じる                                                                                                    |                                                                  |                    |
|   | (2) 国税行 Copy                                                                                                    |                                                                  |                    |
|   |                                                                                                    |                                                                  |                    |
|   |                                                                                                    |                                                                  | メッセージを個別に選択し、「共有   |
|   |                                                                                                    |                                                                  | 解除  ボタンをクリックすると 即時 |
|   |                                                                                                    | 共有利用                                                             | に北方が破除され 税理士から閲覧   |
|   | 手続き名 税理土利用者識別番号 税                                                                                                    | 理士力ナ氏名 選択                                                        | に共有が胜际され、枕垤エがり閲見   |
|   | 確定申告等について 1010911907100028 ゼ<br>のお知らせ                                                                                                    | イリシ2 🔽                                                           | が不可となります。          |
| 3 | 確定申告等について 2013911901108051 ゼ                                                                                                    | 7951                                                             |                    |
|   | 084954                                                                                                    | (                                                                |                    |
|   |                                                                                                    | 共有解除                                                             |                    |
|   |                                                                                                    |                                                                  |                    |
|   |                                                                                                    |                                                                  |                    |
|   |                                                                                                    |                                                                  |                    |

## 圴 画面イメージ 操作方法等 「受付システム ログイン」画面 国税電子申告・納税システム (e-Tax) で利用者識別番号及び暗証番号を入 ログインすることによって、メッセージボックスや還付金の処理状況などが確認できます。 カし、「ログイン」ボタンをクリック 受付システム ログイン します。 ■マイナンバーカードをお持ちの場合 ICカードリーダライタを準備し、「マイナンバーカードの読み取りへ」ボタンを押してください。 マイナンバーカードの読み取りへ 1 ┃ 利用者識別番号・暗証番号をお持ちの場合 利用者識別番号と暗証番号を入力し、「ログイン」ボタンを押してください。 □ 利用者識別番号と暗証番号とは 利用者識別番号 11111 11111 11111 11111 Ŷ □ 暗証番号を表示する **ログイン** クリア 「メッセージボックス一覧」の「認 証画面へ」をクリックします。 ログイン中 ログアウト 国税電子申告・納税システム (e-Tax) 受付システム メッセージポックス一覧 e-Taxに送信した中告・申請データの送信結果、税務署からのお知らせ等を標認できます。 マイナンバーカード等の電子証明書をお持ちの方は「認証面面へ」ポタンを押してください。 電子証明書での認証を行うことで全てのメッセージを確認することができます。 認証画面へ マイナンパーカード等の電子証明書をお持ちでない方は「確認画面へ」ボタンを押し てください。なお、一部を除き、メッセージの詳細を確認することはできません。 確認画面へ 2 還付金処理状況 e-Taxを利用して還付申告を行った方は、還付金の処理状況を確認できます。 還付金の処理状況が確認可能になるのは、e-Taxを利用して還付申告を行ってから、 2 週間程度経過した日からとなります。 確認画面へ 振替納税結果 振蓄納税を利用された方のうち、e-Taxを利用して申告を行った方に 確認面面 「マイナンバーカード以外のカー ドタイプの電子証明書をご利用の場 国税電子申告・納税システム (e-Tax) 🔕 メニューに戻る ログイン中 受付システム 合」を選択し、「次へ」をクリックし 電子証明書の選択 ます。 ご利用になる電子証明書を選んでください。 マイナンバーカード方式をご利用の場合はこちら 電子証明書をご利用になる場合はこちら 3 メニューに戻る

## ●共有された受信通知等の確認方法(税理士操作)

| 圴 | 画面イメージ                                                                                                    | 操作方法等                                                                                                  |
|---|----------------------------------------------------------------------------------------------------|----------------------------------------------------------------------------------------------------|
| 4 | 広院電子中島・訪祝たステム (e-Tax)  文付システム  DIDEの申請  メッセージボックスー員、通知書等一覧の閲覧申請を行います。  電子監名に使用する電子証明書が指約されている意味 (ICカード、又はICカード以外の意味) を選択してください。  サートダイブの電子証明書をご利用の場合  O こに以外の電子証明書をご利用の場合  O こに以外の電子証明書をご利用の場合  O ここに以外の電子証明書をご利用の場合  O ここに以外の電子証明書をご利用の場合  D ここに以外の電子証明書をご利用の場合  D ここに以外の電子証明書を定く利用の場合  D ここに以外の電子証明書を定く行いた思言  C この この この この この この この この この この この この この | 「カードタイプの電子証明書をご<br>利用の場合」から「日税連 税理士用<br>電子証明書」を選択し、「申請」をク<br>リックします。<br>画面に従い、電子署名を付与し、操<br>作を進めてください。 |
| 5 | 国防電子串告・納税システム       ログイン中         受付システム          BISEP 請          メッセージボックスー覧、送知書等一覧の閲覧申請を行います。          電子電名に使用する電子採明書が信納されている塔休(ICカード、又はICカード以外の媒体)を選択してください。       ・         ・トタイプの高子採明書をで、<br>「スワートやの入功画面が表示され」          「以口のードやしたカード」          「設置局サービス名       「●●●●●●●●●●●●●●●●●●●●●●●●●●●●●●●●●●●●                                               | 「カードタイプの電子証明書をご<br>利用の場合」から「日税連 税理士用<br>電子証明書」を選択し、「申請」をク<br>リックします。<br>画面に従い、電子署名を付与し、操<br>作を進めてください。 |
| 6 |                                                                                                    | メッセージボックス一覧が表示されましたら、「共有分表示」ボタンをクリックします。                                                               |

| 圴 | 画面イメージ                                                                                                    |                                    | 面イメージ                                                                                  | 操作方法等                 |
|---|----------------------------------------------------------------------------------------------------|------------------------------------|----------------------------------------------------------------------------------------|-----------------------|
|   | 国税電子申告・納税システム(e-<br>器付き、フテム                                                                                                    | Tax) <mark>〇 <u>メニューに戻る</u></mark> | DØ-7>#                                                                                 | 1 メッセージボックス一覧(共有分)    |
|   | マリシステム                                                                                                    | 一覧 (共有分)                           |                                                                                        | に両面が切り抜わりますので 参照      |
|   | ×ツゼーシホックス一覧 (氏有分)<br>この東新では、発行領係を設計している利用者から共有されているメッセージを表示しています。なお、共有が解説となったもの又は移納日時から1,900日間(約5年期)を経過した                                            |                                    | ジを表示しています。なお、共有が解除となったもの又は格納日時から1,900日間(約5年間)を経過した                                     | に回面が切り省47りまりので、参照     |
|   | ものは表示されません。<br>共称の解除をする場合には、解除したいメッセージの選択側にチェックマークを付けて、「共称解除」ボタンを押してください。                                                                            |                                    |                                                                                        | したいメッセージをクリックしま       |
|   |                                                                                                    |                                    |                                                                                        | す。                    |
|   | 利用者識別世号                                                                                                    |                                    |                                                                                        |                       |
| _ | 1160051330100011                                                                                                    |                                    |                                                                                        |                       |
| 7 | 2件のメッセージが共有されてい                                                                                                    | εŦ,                                |                                                                                        |                       |
|   | ▲近分表示 過去分表示 ゴミ発表示                                                                                                    |                                    |                                                                                        | (参考)                  |
|   | 元回へ 高小 i マ / Iページ 広へ 単位の 共有解決     エロマル かんしゅ かけあめ 子が含く 利用支援の時期 用えりなん 単分                                                                               |                                    |                                                                                        |                       |
|   |                                                                                                    |                                    |                                                                                        | メッセージを個別に選択し、「共有解除」   |
|   | 2021/04/20 10:08:00 2021/03/16 20:02:32 20210316200228614613 M011110286581 1090061110100015 BRR 328                                                  |                                    |                                                                                        | ボタンをカリックオスト 即時に仕右が解除  |
|   | 直近分表示 1                                                                                                    | 過去分表示 ゴミ鶏表示                        |                                                                                        |                       |
|   |                                                                                                    |                                    |                                                                                        | 、 され、税理士から閲覧が不可となります。 |
|   |                                                                                                    |                                    |                                                                                        |                       |
|   |                                                                                                    |                                    |                                                                                        |                       |
|   | 国和電子由生,納珀%。                                                                                                    | 7=/, (e-Tax)                       | பில்                                                                                   | 一 共有されたメッセージを参照する     |
|   | 受付システム                                                                                                    |                                    | ロジョンモ                                                                                  |                       |
|   | -                                                                                                    |                                    |                                                                                        | ことかでさよう。              |
|   | メール詳細                                                                                                    |                                    | 閉じる                                                                                    |                       |
|   | 送信されたデータを受                                                                                                    | け付けました。                            |                                                                                        |                       |
|   | なお、後日、内容の確認                                                                                                    | 認のため、担当職員からご連邦                     | させていただく場合がありますので、ご了承ください。                                                              |                       |
|   | 申告等内容                                                                                                    |                                    |                                                                                        |                       |
|   | 提出先                                                                                                    |                                    | 麹町税務署                                                                                  |                       |
|   | 利用者識別番号                                                                                                    |                                    | 1090061110100015                                                                       |                       |
|   | 氏名又は名称                                                                                                    |                                    | 国税 太郎 20210316200228614613                                                             |                       |
|   | 受付日時                                                                                                    |                                    | 2021/03/16 20:02:28                                                                    |                       |
|   | 年分                                                                                                    |                                    | 令和02年分                                                                                 |                       |
|   | 種目                                                                                                    |                                    | 所得税及び獲興特別所得税                                                                           |                       |
|   | 所得金額                                                                                                    |                                    | 4,360,000円                                                                             |                       |
|   | 第3期分の税額                                                                                                    | 納める税金                              | 255,800円                                                                               |                       |
|   | 備考                                                                                                    | 這行される祝玉                            | ー<br>HUBH275I:ダイレクト約付、A T Mやインターネットバンキング等による電<br>子数40 クレジットカード続け、O R コードによスコンビー続けを行う提合 |                       |
|   |                                                                                                    |                                    | は、併せて格納される「納付区分番号通知」を確認し納付を行ってください。                                                    |                       |
|   | 「所得並領」欄につい                                                                                                    |                                    | が特定的は、甲首省第二級の所得立的情の「吉計」構め立刻を数示しています。<br>す。                                             |                       |
|   | 送信されたデータは<br>個人番号欄に記載さ                                                                                                    | 、「ダウンロード(XML形式)<br>れた個人番号は、表示されませ  | 」ボタンよりダウンロードすることができます。<br>さん。                                                          |                       |
| 8 |                                                                                                    |                                    | ダウンロード (XMI形計)                                                                         |                       |
|   |                                                                                                    |                                    |                                                                                        |                       |
|   | ■送付書                                                                                                    |                                    |                                                                                        |                       |
|   | 添付書類を提出する                                                                                                    | 場合は、送付書の内容を確認・                     | 印刷の上、送付書とともに添付書類をご送付ください。                                                              |                       |
|   |                                                                                                    |                                    | 送付書画面へ                                                                                 |                       |
|   | 納付区分番号通知                                                                                                    | ξΩ.                                |                                                                                        |                       |
|   | ダイレクト納付. Δ                                                                                                    | TMやインターネットバンキン                     | /グ等による電子納税、クレジットカード納付を行う場合は、以下のボタンより                                                   |                       |
|   | 「納付区分番号通知」                                                                                                    | 」を確認し納付を行ってくださ                     | εν. <sub>ο</sub>                                                                       |                       |
|   |                                                                                                    |                                    | 納付区分番号通知へ                                                                              |                       |
|   | 電子申請等証明                                                                                                    | 書交付請求                              |                                                                                        |                       |
|   | -<br>                                                                                                    | 生物政策官に対して「手で由語                     | 学びの書「小さけも読むオファレジュキナオ                                                                   |                       |
|   | 申請等データの提出先税務署長に対して「電子申請等証明書」の交付を請求することができます。<br>交付日付は申告データを選出した日とたなります。<br>なお、「送信された申請等データの内容」ボタンからは、<br>申告等内容の「ダウンロード(XML形式)」ボタンと同じファイルがダウンロードできます。 |                                    |                                                                                        |                       |
|   |                                                                                                    |                                    |                                                                                        |                       |
|   |                                                                                                    |                                    | 交付請求画面へ                                                                                |                       |
|   |                                                                                                    |                                    | 送信された申請等データの内容                                                                         |                       |
|   |                                                                                                    |                                    |                                                                                        |                       |
|   | 個人の申告所得税・消費                                                                                                    | 税の振替納税の申込みがオンライン                   | でできるようになりました。                                                                          |                       |
|   | er U Nは (振台的版のご)                                                                                                    | テム (e-Tax) の利用についてつい               | ケートを実施しています。                                                                           |                       |
|   | よろしければご協力くだ                                                                                                    | さい。 9 アンケートのページへ                   |                                                                                        |                       |
|   |                                                                                                    |                                    |                                                                                        |                       |
|   |                                                                                                    |                                    | ▲ <u>ページの先間へ</u>                                                                       |                       |